## How to Request a Schedule Change or Withdrawal in Childcare for Summer Explorers

1.Log into Eleyo at <u>www.minnetonka.ce.eleyo.com</u>.

.

2. Click on the arrow under your name in the upper right corner. A new window will appear and click on your "Explorers: Summer Age 4 to Grade 5 Childcare" Account:

| Community Education -                                                      |                                                                                                    | Julia Seper 🌖 🛛 🌿                                                                                                    |
|----------------------------------------------------------------------------|----------------------------------------------------------------------------------------------------|----------------------------------------------------------------------------------------------------|
| Find by Name, Category or Descri                                           | ption                                                                                                    | Q Ø Explore All Programs                                                                                                    |
| Adult CPR & First Aid Adult Enrichment Adult Fitness & Recreation          | 2020-21 Minnetonka<br>Preschool and ECFE       View Your         As a part of Minnetonka<br>Preschool is committed to world-class, child centered<br>exceience.       View Your         Dashboard<br>(Enrollments, Receipts)         Image: Second Second S | View Your<br>Dashboard<br>(Enrollments, Receipts, Activity)                                                                                                    |
| Adults with Disabilities-Project SOAR<br>ECFE<br>Early Childhood Screening |                                                                                                    | الله المراجعة المراجعة المراجعة المراجعة المراجعة المراجعة المراجعة المراجعة المراجعة المراجعة (مراجعة المراجعة المراجعة<br>المراجعة المراجعة المراجعة المراجعة المراجعة المراجعة المراجعة المراجعة المراجعة المراجعة المراجعة المراجعة الم<br>المراجعة المراجعة المراجعة المراجعة المراجعة المراجعة المراجعة المراجعة المراجعة المراجعة المراجعة المراجعة الم |

3. From your Summer Account, click on your child's contract for the Summer. If you have more than one child registered for Summer, you will need to request a schedule change for each child:

| Explorers Summer: Age 4 to Grade 5 Account # |                                                                                   |  |
|----------------------------------------------|-----------------------------------------------------------------------------------|--|
| Account Management                           | Current and Upcoming Contracts                                                    |  |
| + Register a New Contract                    | t                                                                                 |  |
| A Manage Authorized Pickups                  | Groveland     Summer     Pick Your Days Full Day     Starts on Jun 15, 2020     > |  |
| Lownload Tax Information                     | T                                                                                 |  |
| Latest Invoice                               | Groveland     Summer     Pick Your Days Full Day     Starts on Jun 15, 2020       |  |

4. Click on "Change Schedule" to modify your childcare request or "Withdraw Contract" to remove the entire contract:

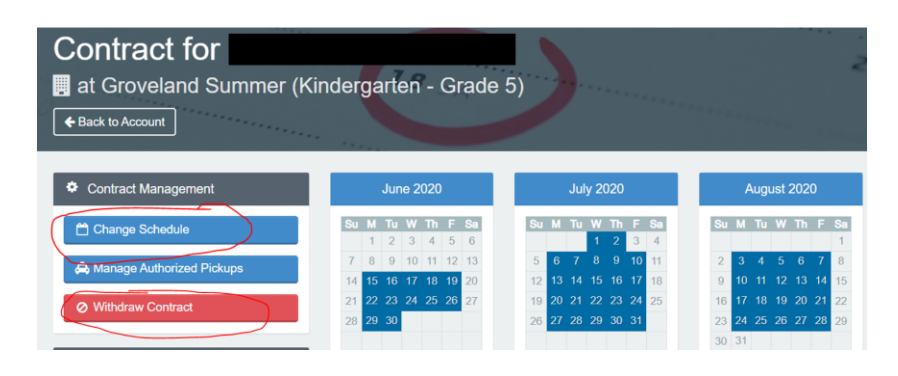